Návod na instalaci WiFi bezpečnostní mini kamera s nočním viděním a detekcí pohybu, Linklemo

Stáhněte a nainstalujte si aplikaci "Linklemo" – proveďte registraci aplikace

V první fázi potřebujete zjistit sériové číslo kamery. Připojte napájení kamery. Na zadní straně kamery stiskněte mikrotlačítko na 2 sekundy. Rozsvítí se červená kontrolka. Stisknutím tlačítka na 5 sekund přejde kamera do módu spárování.

Než spustíte aplikaci přejděte do nastavení wifi sítě ve svém telefonu. Kamera se vám v přehledu zobrazí ve tvaru LLM\_\_0A10\_xxxxxx. Zvolte připojit a zadejte heslo "12345678" Zobrazí se vám hláška, že internet nemusí být dostupný, toto akceptujte " připojit jen tentokrát"

V tuto chvíli spusťte aplikaci . Hned na úvodní straně se vám zobrazí online náhled kamery a ID kamery. ID si zapište. ID je ve tvaru PPOA1000Dxxxxxxx V tomto režimu můžete kameru používat v autonomním režimu na vzdálenost dosahu wifi

Pokud chcete využívat vzdálený přístup

V nastavení telefonu se přihlašte ke své domácí wifi síti. Spusťte aplikaci v pravém horním rohu stiskněte "+" z nabídky vyberte "A9 (BLE)" stiskněte " start pairing " v dolní části stiskněte " manually" vložte vaše ID kamery a potvrďte . Zvolte si název kamery a potvrďte.

Nyní se vám zobrazí náhled kamery. Kliknutím na náhled vstoupíte do sledování a máte nastavený vzdálený přístup.